# Envoyer un courrier avec votre adresse mail personnelle via le service SMTP de Gmail

Gmail nécessite un paramétrage particulier afin de permettre l'envoi de mail par le biais d'applications externes.

### Configurer son adresse mail personnelle GMAIL dans AlmaPro

Rendez-vous dans l'onglet "Paramètres" puis dans la rubrique « Messageries »

Cochez la case « **Utiliser un serveur SMTP pour envoyer les courriers** ». Une fois la case cochée, un bouton va apparaître en dessous, cliquez-dessus pour accéder aux paramètres.

| AlmaPro                 | ႙ Sélection patient        | Recherche rapide      |             | 🛛 Lecture carte vitale  | Messagerie 🛛 🔝 D<br>Interne | EMO Jean<br>édecine Générale | U       | - 🗆 ×               |
|-------------------------|----------------------------|-----------------------|-------------|-------------------------|-----------------------------|------------------------------|---------|---------------------|
| Accueil                 |                            | 🛗 Agenda              | Utilitaires | Gestion des documents   | Gorrespondants              | 📌 Outils avancés             | 🔅 Param | <b>ètres</b> ? Aide |
| Général                 | 🗆 Utiliser la message      | rie instantanée       |             |                         |                             |                              |         |                     |
| Dossier Patient         | Afficher une notific       | ation en cas de nouve | au message  | reçu dans la messagerie | interne                     |                              |         |                     |
| Consultation structurée | Utiliser un serveur        | SMTP pour envoyer les | s courriers |                         |                             |                              |         |                     |
| Prescription            | Paramétrer le serveur SMTF |                       |             |                         |                             |                              |         |                     |
| Biologie                |                            |                       |             |                         |                             |                              |         |                     |
| Agenda                  |                            |                       |             |                         |                             |                              |         |                     |
| Messageries             | _                          |                       |             |                         |                             |                              |         |                     |

Une fenêtre vous permettant de renseigner la configuration de votre adresse mail va s'afficher.

*Remarque : La hotline AlmaPro ne pourra vous assister pour la configuration de votre compte de messagerie personnelle.* 

| Å Configuration mailing      |                  |              | -         |        | × |
|------------------------------|------------------|--------------|-----------|--------|---|
| Veuillez configurer votre c  | ompte SMTP       |              |           |        |   |
| Mail de l'expéditeur         |                  |              |           |        |   |
| Login de messagerie          |                  |              |           |        |   |
| Mot de passe de messagerie   |                  |              |           |        |   |
| Compte SMTP                  |                  |              |           |        |   |
| Configuration avancée (dédié | e aux professio  | nnels unique | ement)    |        |   |
| Numéro port SMTP             | 25               |              |           |        |   |
| Sécurisation de la connexion | Aucune           | ⊖ tls        | O SSL     |        |   |
|                              | ostor la connovi |              | (alidar 🖌 | Appulo |   |
| Astention - Mour de          | ester la connex  |              |           |        | ~ |
| Attention : vous de          | vez dema         | nder ces     | d'Alma    | ations | a |
| les connaît pas)             | acces. (La       | anotine      | a Aima    | Pro ne | ; |
|                              |                  |              |           |        |   |

#### Mail de l'expéditeur : noter votre adresse e-mail

**Login de messagerie :** votre login ou identifiant peut être une adresse email, un nom d'utilisateur ou tout autre format. Vous ou votre fournisseur d'accès l'avez défini lors de la création du compte mail.

Si vous ne le connaissez plus vous pouvez le retrouver (avec votre mot de passe) sur votre courrier de bienvenue, dans les paramètres de votre messagerie ou en contactant votre fournisseur d'accès.

Mot de passe de messagerie : comme le login il a été défini lors de la création du compte mail.

Serveur SMTP : Le SMTP est le protocole utilisé par les serveurs email pour envoyer vos messages électroniques. Numéro de port SMTP : port utilisé pour les connexions SMTP. Les ports SMTP les plus courants sont 25, 465, 587

#### Liste de serveur SMTP cliquez ici

Sécurisation de la connexion : Le TLS / SSL créé un canal sécurisé entre le client et un serveur. Les informations échangées dans ce canal sont chiffrées pour empêcher toute interception de données "en clair" par un pirate informatique. Il est rare que la sécurisation de la connexion soit sur "Aucune". Avec "Aucune il arrive qu'AlmaPro indique que la configuration est correcte, mais il faut tester pour vérifier que cela ne fonctionne. Renseignez la fenêtre de configuration avec les paramètres de configuration de votre adresse mail personnelle.

| 츏 Configuration mailing                                          |                         |                     | _                |                   | ×      |
|------------------------------------------------------------------|-------------------------|---------------------|------------------|-------------------|--------|
| Veuillez configurer votre co                                     | ompte SMTP              |                     |                  |                   |        |
| Mail de l'expéditeur                                             | Votre adres             | se Gmail            |                  |                   |        |
| Login de messagerie                                              | Votre adres             | se Gmail            |                  |                   |        |
| Mot de passe de messagerie                                       | Votre mot d             | e passe de          | connexio         | n Gmail           |        |
| Compte SMTP                                                      | smtp.gmail.             | com                 |                  |                   |        |
| Configuration avancée (dédiée                                    | aux profession          | inels unique        | ement)           |                   |        |
| Numéro port SMTP                                                 | 0                       |                     |                  |                   |        |
| Sécurisation de la connexion                                     | Aucune                  | ⊖ TLS               | ⊖ ssl            |                   |        |
| Те                                                               | ster la connexio        | on (                | /alider 🗸        | Annule            | er 🗙   |
| Attention : Vous dev<br>votre fournisseur d'<br>les connaît pas) | vez demar<br>accès. (La | ider ces<br>hotline | inform<br>d'Alma | ations<br>iPro no | e<br>a |

Pour le Numéro de port SMTP et la sécurisation, deux possibilités :

Numéro de port : « 587 » / Sécurisation de la connexion « TLS » OU Numéro de port : 465 / Sécurisation de la connexion « SSL »

Cliquer sur le bouton « Tester la connexion » pour vérifier que vos paramètres sont correctement renseignés.

Cliquez ensuite sur le bouton « Valider » la fenêtre se fermera.

N'oubliez pas de cliquer sur « Valider » dans la fenêtre ci-dessous

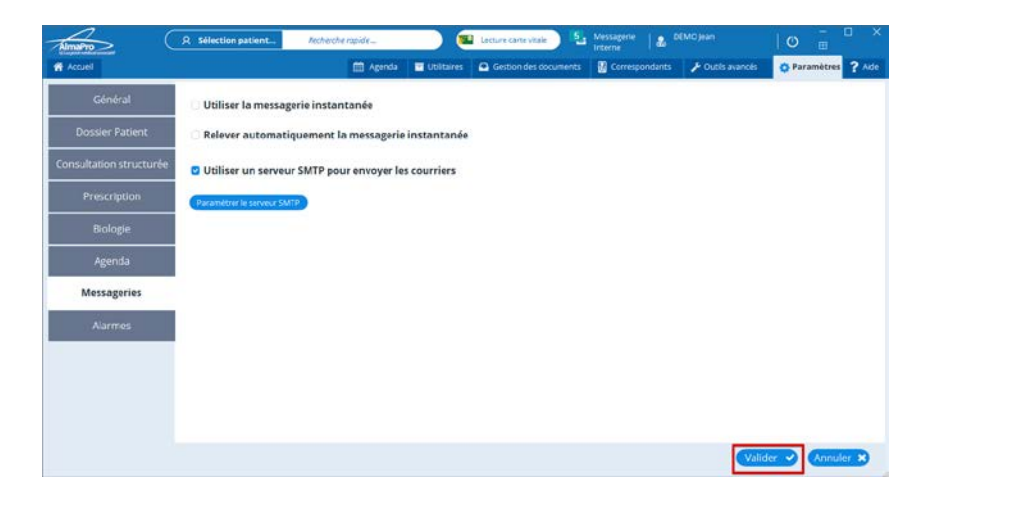

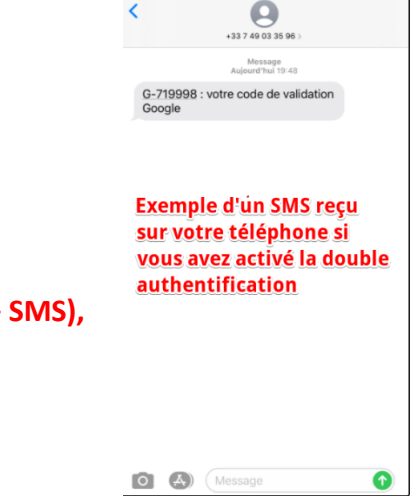

#### Sur votre compte Gmail

Si vous avez activé la double authentification sur votre compte (Mot de passe + SMS), allez directement au <u>point 3</u> (ne tenez pas compte du point 2)

# 2/ Manipulations dans Gmail

Pour que ça fonctionne, dans un premier temps, rendez-vous dans Gmail et activez « l'accès moins sécurisée des applications » en suivant la procédure ci-dessous.

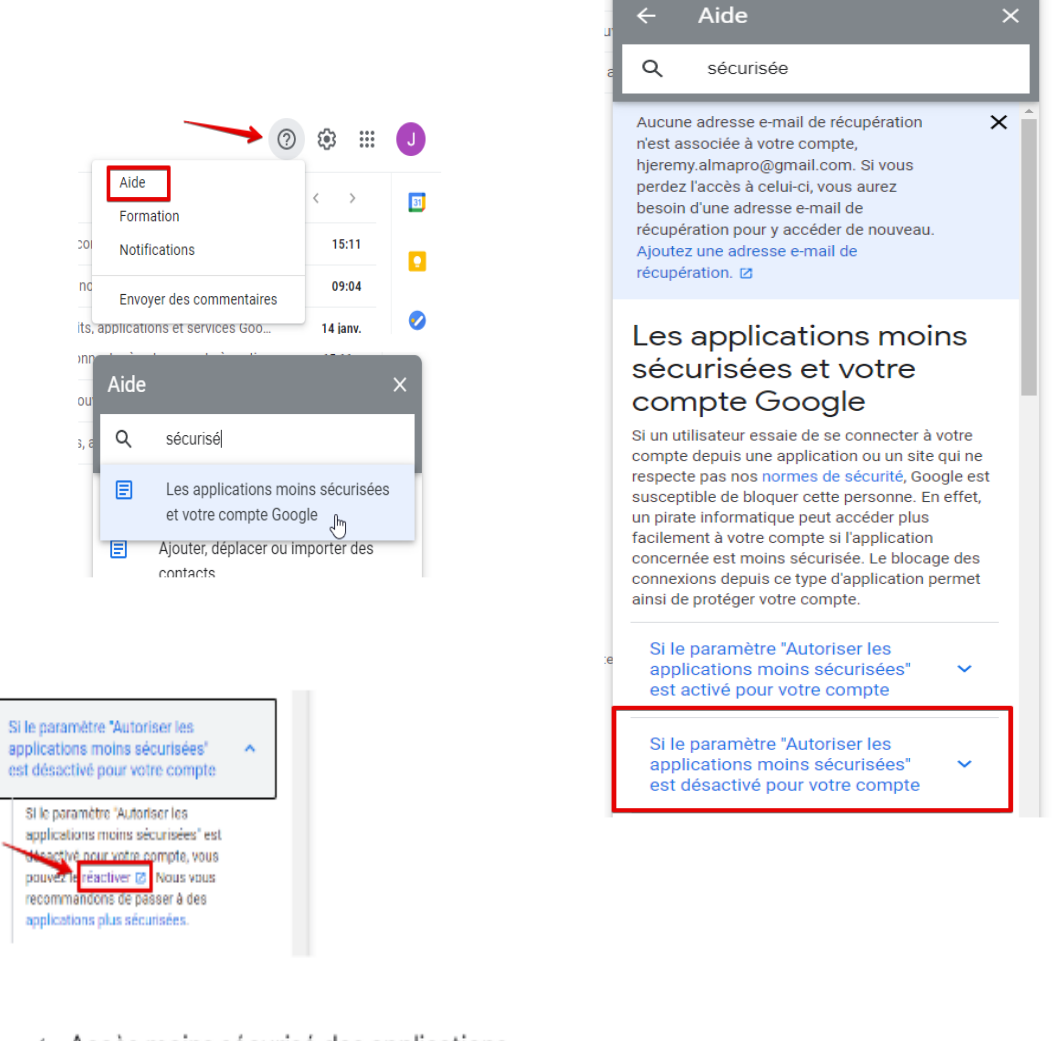

#### Accès moins sécurisé des applications

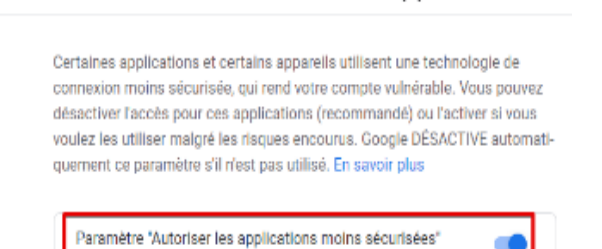

Après avoir réalisé cette configuration dans Gmail vous réceptionnerez sur votre boite mail un mail de confirmation vous indiquant la validation du paramétrage réalisé

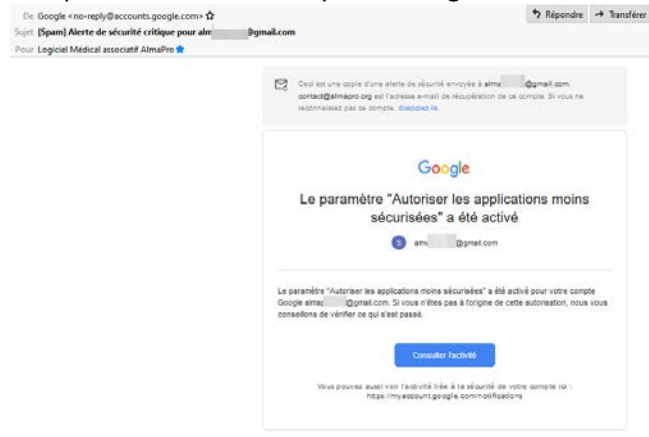

activé

## **Configuration dans AlmaPro de l'adresse Gmail**

| K Configuration mailing                                      |            |                    | -     | - |     | ×      |  |
|--------------------------------------------------------------|------------|--------------------|-------|---|-----|--------|--|
| Veuillez configurer votre compte SMTP                        |            |                    |       |   |     |        |  |
| Mail de l'expéditeur                                         | alm        | @gmail.com         |       |   |     | $\Box$ |  |
| Login de messagerie                                          | alma       | <u>@</u> gmail.com |       |   |     |        |  |
| Mot de passe de messagerie                                   |            |                    |       | _ |     |        |  |
| Compte SMTP                                                  | smtp.gmail | .com               |       |   | ] 🦲 |        |  |
| Configuration avancée (dédiée aux professionnels uniquement) |            |                    |       |   |     |        |  |
| Numéro port SMTP                                             | 587        |                    |       |   |     |        |  |
| Sécurisation de la connexion                                 | O Aucune   | TLS                | ⊖ ssl |   |     |        |  |
| Tester la connexion Valider 🗸 Annuler 🗙                      |            |                    |       |   |     |        |  |

# 3/ Manipulations dans Gmail (Seulement si la validation en deux étapes est activée mail + SMS)

Si la validation en deux étapes est activée dans votre compte Google vous devrez procéder à la modification ci-dessous dans votre compte, afin de pouvoir envoyer vos courriers.

Pour cela, rendez-vous dans la gestion de votre compte Google :

| 3                                                     | J                               | Google Compte               | <b>Q</b> Reche                                             |  |  |  |  |
|-------------------------------------------------------|---------------------------------|-----------------------------|------------------------------------------------------------|--|--|--|--|
| J                                                     |                                 | Accueil                     |                                                            |  |  |  |  |
|                                                       |                                 | Informations personn        | elles                                                      |  |  |  |  |
|                                                       |                                 | Données et personnalisation |                                                            |  |  |  |  |
| Gérer votre compte Google                             |                                 | Sécurité                    |                                                            |  |  |  |  |
| Ajouter un compte                                     |                                 | Ontacts et partage          | -                                                          |  |  |  |  |
| Déconnexion                                           |                                 | Paiements et abonne         | ments                                                      |  |  |  |  |
| Règles de confidentialité<br>Conditions d'utilisation |                                 | i À propos                  |                                                            |  |  |  |  |
| Connexion à Google                                    | •                               |                             | Google<br>aur continuer, veuillez confirmer votre identité |  |  |  |  |
| Mot de passe                                          | Dernière modification : 14 janv |                             | Saisissez votre mot de passe<br>Afficher le mot de passe   |  |  |  |  |
| Validation en deux étapes                             | ✓ Activer                       | > мо                        | t de passe oublié ? Suivant                                |  |  |  |  |
| Mots de passe des applications                        | Aucun                           |                             |                                                            |  |  |  |  |

| Vous n'avez aucun mot de passe d'<br>Sélectionnez l'application et l'appa<br>d'application.                      | 'application.<br>reil pour lesquels vous souhaitez générer le mot de passe |                                                                                                    |
|----------------------------------------------------------------------------------------------------|----------------------------------------------------------------------------|----------------------------------------------------------------------------------------------------|
| Sélectionnez une application<br>Messagerie<br>Agenda<br>Contacts<br>YouTube<br>Autre ( <i>Nom personnalisé</i> ) | Sélectionnez un apparell 👻<br>GÉNÉRER                                      | Vous n'avez aucun mot de passe d'application.<br>Sélectionnez l'application et l'appareil pour lesquels vous souhaitez générer le mot de passe<br>d'application.<br>AlmaPro                                                                                                    |
|                                                                                                    | Mot de passe d'application géné<br>texet<br>secureativ@gmat.com            | Sré Mot de passe d'application pour votre appareil Comment Tuillier ? Accédez aux paramètres de votre Compte Coogle dans Tapplication ou Tappapel que cui de passe par celui de 10 caractirent oliqué c-id appage                                                                                                    |
|                                                                                                    |                                                                            | And the provide state of the state of the st |

Sélectionnez le mot de passe dans le cadre jaune généré par Google et copiez-le dans le champ où vous aviez renseigné votre mot de passe dans le paramétrage du serveur SMTP dans AlmaPro :

| diguration mailing                                                                                                    | -                                |  |  | × |  |  |  |
|----------------------------------------------------------------------------------------------------|----------------------------------|--|--|---|--|--|--|
| Veuillez configurer votre co                                                                                                    | ompte SMTP                       |  |  |   |  |  |  |
| Mail de l'expéditeur                                                                                                    |                                  |  |  |   |  |  |  |
| Login de messagerie                                                                                                    |                                  |  |  |   |  |  |  |
| Mot de passe de messagerie                                                                                                    | ******                           |  |  | Θ |  |  |  |
| Compte SMTP                                                                                                    | smtp.gmail.com                   |  |  |   |  |  |  |
| - Configuration avancée (dédiée                                                                                                    | e aux professionnels uniquement) |  |  |   |  |  |  |
| Numéro port SMTP                                                                                                    | 465                              |  |  |   |  |  |  |
| Sécurisation de la connexion                                                                                                    | ○ Aucune ○ TLS ● SSL             |  |  |   |  |  |  |
| Tester la connexion     Valider     Annuler       Attention : Vous devez demander ces informations à votre fournisseur d'accès. (La hotline d'AlmaPro ne les connaît pas) |                                  |  |  |   |  |  |  |

Cliquez sur le bouton « Tester la connexion ». Si tout est correctement renseigné, le message suivant s'affichera :

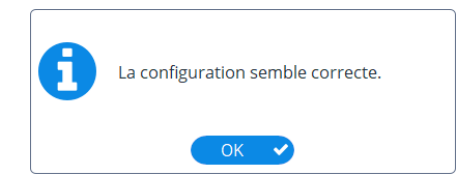

N'oubliez pas de cliquer sur le bouton « Valider » pour enregistrer les paramètres

Vous pouvez désormais envoyer vos courriers, vos ordonnances, vos prescriptions biologiques en PDF par votre adresse Gmail en cliquant au bas de la fenêtre sur le bouton "partager" si vos paramètres sont corrects.

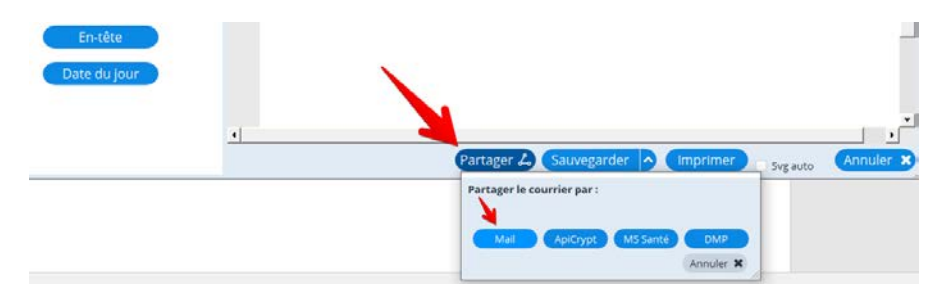